Получение государственной услуги по созданию условий в Ленинградской области для обеспечения отдельных категорий граждан возможностью путешествовать в целях развития туристского потенциала Российской Федерации в соответствии с сертификатом на получение государственной услуги в социальной сфере

# Общая информация о ГИС СОЛО

- ГИС СОЛО государственная информационная система «Современное образование Ленинградской области», введенная в эксплуатацию по распоряжению Правительства Ленинградской области 28.02.2020 г. от 136-р
- ГИС СОЛО объединяет 22 подсистемы, включая
  «Единый информационный образовательный портал» (далее ЕИОП),
  «Электронная школа» (НЕОБХОДИМО ИМЕТЬ ЛОГИН И ПАРОЛЬ),
  «Организация дополнительного образования»,
  «Цифровой профиль обучающегося»,
  «Туристические услуги и сертификаты»

# Алгоритм получения туристического сертификата и подачи заявки на турпоездку

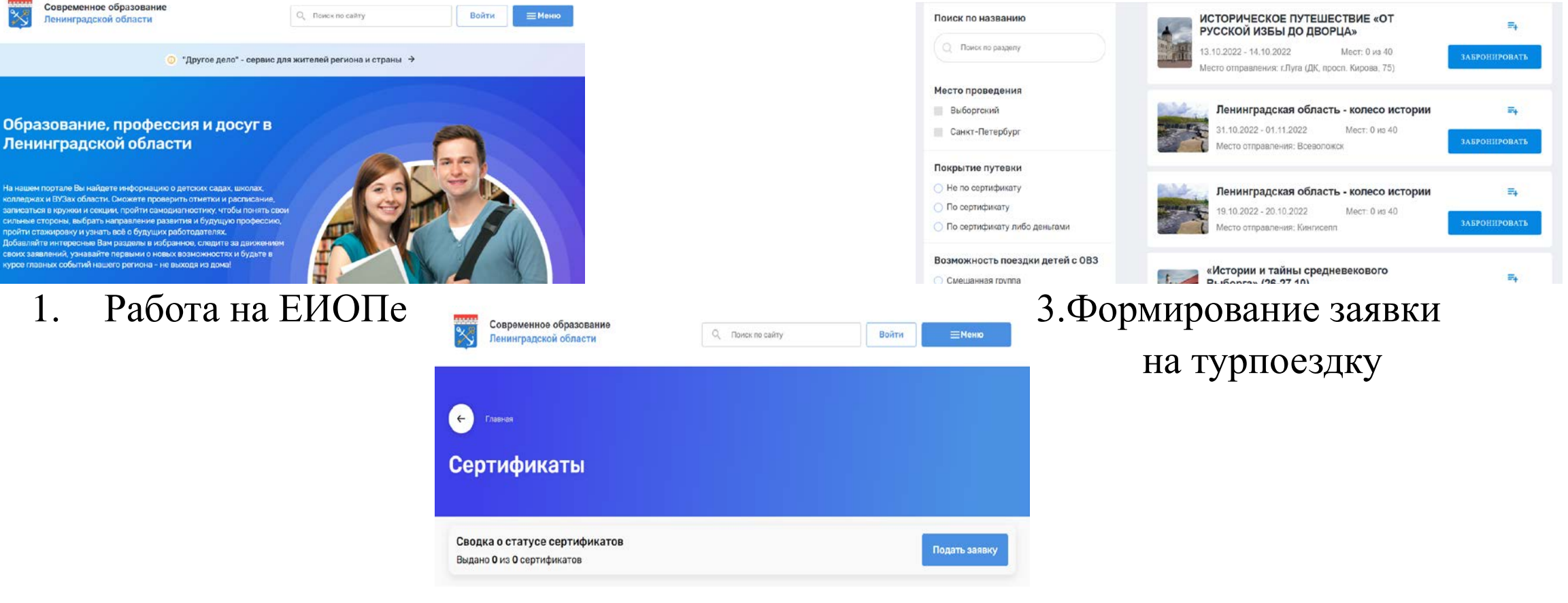

2. Формирование заявки на сертификат

# Работа на ЕИОПе\_шаг 1

- 1. Вход по ссылке на ЕИОП <u>https://obr.lenreg.ru</u>
- 2. Авторизация (для тех, у кого есть логин и пароль) «ВОЙТИ»
- 3. Регистрация (у кого нет логина и пароля):
- через «Войти через ГОСУСЛУГИ»
- через «Зарегистрироваться»

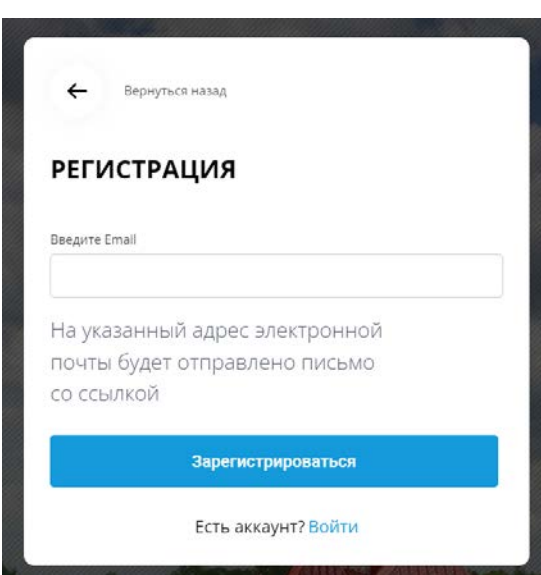

(вводим адрес эл. почты, кнопка «Зарегистрироваться»)

| Вернуться назад |                       |
|-----------------|-----------------------|
| войти           |                       |
| Введите Email   |                       |
|                 |                       |
| Введите пароль  |                       |
|                 |                       |
| Запомнить меня  | Забыли пароль?        |
| Войти           | Войти через ГОСУСЛУГИ |
| Еше нет аккаунт | а?Зарегистрироваться  |

## Работа на ЕИОПе\_шаг 2

После успешной регистрации и авторизации (ввод пароля) при

нажатии «ВХОД» на ЕИОПе и ввода логина и пароля, получаем

#### доступ в Личный кабинет

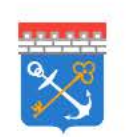

Современное образование Ленинградской области

Q Поиск по сайту

Личный кабинет

≡Меню

### Работа на ЕИОПе шаг 3

#### Подтверждение данных в подсистеме «Электронная школа»:

Подтверждение данных из Электронной школы

Элекронная школа пока не привязана к личному кабинету

Автоматическое подтверждение информации из "Электронной школы" не доступно

1. Нажимаем на кнопку

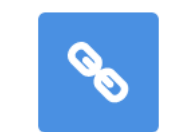

- 2. Происходит переход на страницу входа в подсистему «Электронная школа»
- После ввода логина и пароля от подсистемы «Электронная 3. школа» в личном кабинете ЕИОПа появится значок

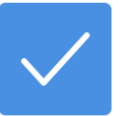

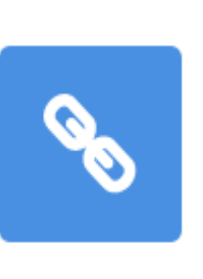

#### Работа на ЕИОПе\_шаг 4

| Поданные заявки          | Подтверждение данных из Электронной школы                      |                                |   |                           |
|--------------------------|----------------------------------------------------------------|--------------------------------|---|---------------------------|
| Конкурсы                 | Элекронная школа привязана к личному кабинету                  |                                |   |                           |
| Избранное                | Автоматическое подтверждение информации из "Электронной школы" |                                |   |                           |
| Сертификат<br>Полномочия | Мой профиль                                                    | Богомолова Алена Н. 28.10.2005 | ~ | <u>+ Добавить ребенка</u> |

Успешная синхронизация между подсистемами ГИС СОЛО позволяет добавлять детей в личный кабинет родителя – **«Добавить ребенка»** 

Поочередно выбираем и добавляем детей в свой личный кабинет

### Проверка сведений в личном кабинете

В личном кабинете родителя автоматически формируются сведения о детях (документы, история поступлений, обучение в учреждении дополнительного образования, достижения участий в конкурсах)

#### История поступлений

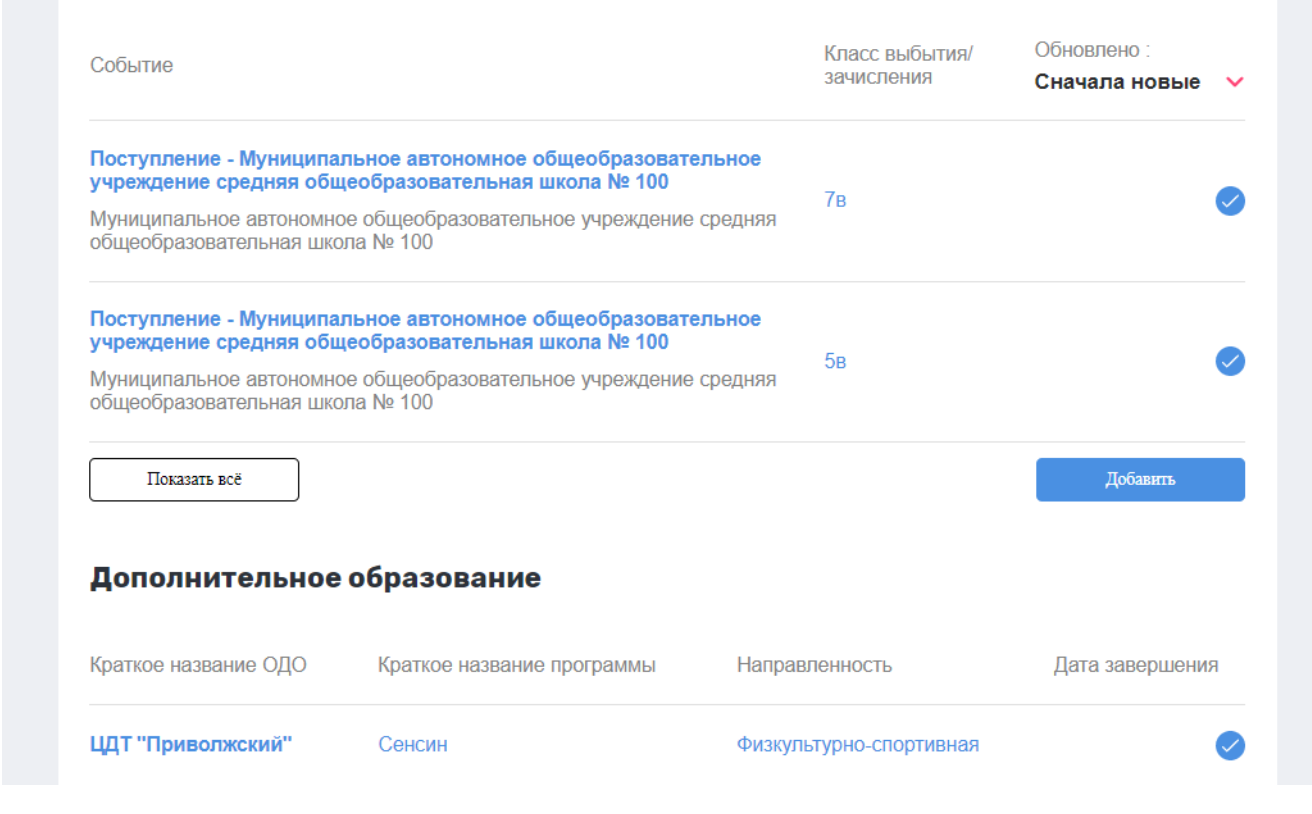

### Заявка на сертификат

| Современное образован Ленинградской области                            | Q. Поиск по сайту                                                                                         | Личный кабинет                                              | Э                    |
|------------------------------------------------------------------------|----------------------------------------------------------------------------------------------------|-------------------------------------------------------------|----------------------|
| Личный Кабин                                                           | нет                                                                                                    |                                                             |                      |
| Личный профиль<br>Результаты<br>тестирования<br>Индивидуальный<br>план | Иван Петрови<br>Мужинка, Возраст 47<br>Редахировит<br>С Хой пунфоть + 757                                 | ч Иванов 🥏<br>лет, Родился 01.10.1975                       |                      |
| Поданные заявки<br>Конкурсы<br>Избранное                               | Подтверждение данных из Эле<br>Элекронная школа привязана к лич<br>Автоминческое подтверждение кнформации | ектронной школы<br>ному кабігнету<br>на "Ззектронной школь" | $\checkmark$         |
| Полномочия                                                             | Мой профиль                                                                                               | Базунов Андрей С. 03.12.2006                                | ✓ ±.Добавить ребенка |

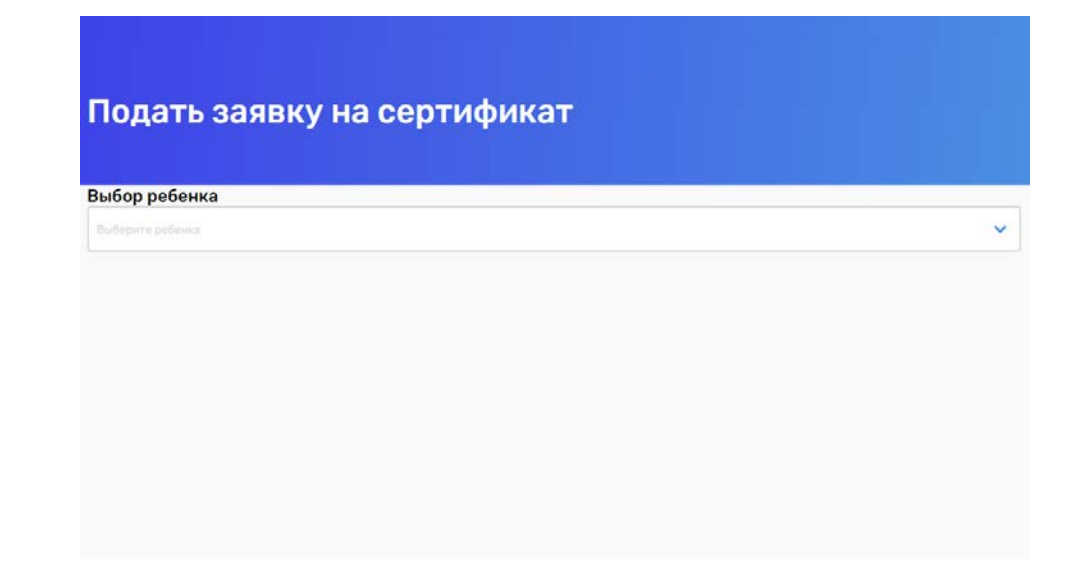

В личном кабинете ЕИОПа
 слева находится кнопка
 «Сертификат»

 После нажимаем «Подать заявку» и выбираем ребёнка, на которого оформляем сертификат.

Время действия сертификата – 3 рабочих дня. Не откладывайте оформление заявки на турпоездку!

#### Заявка на турпоездку\_шаг 1

1. После согласования сертификат он появляется в перечне сертификатов (Личный кабинет – Сертификаты)

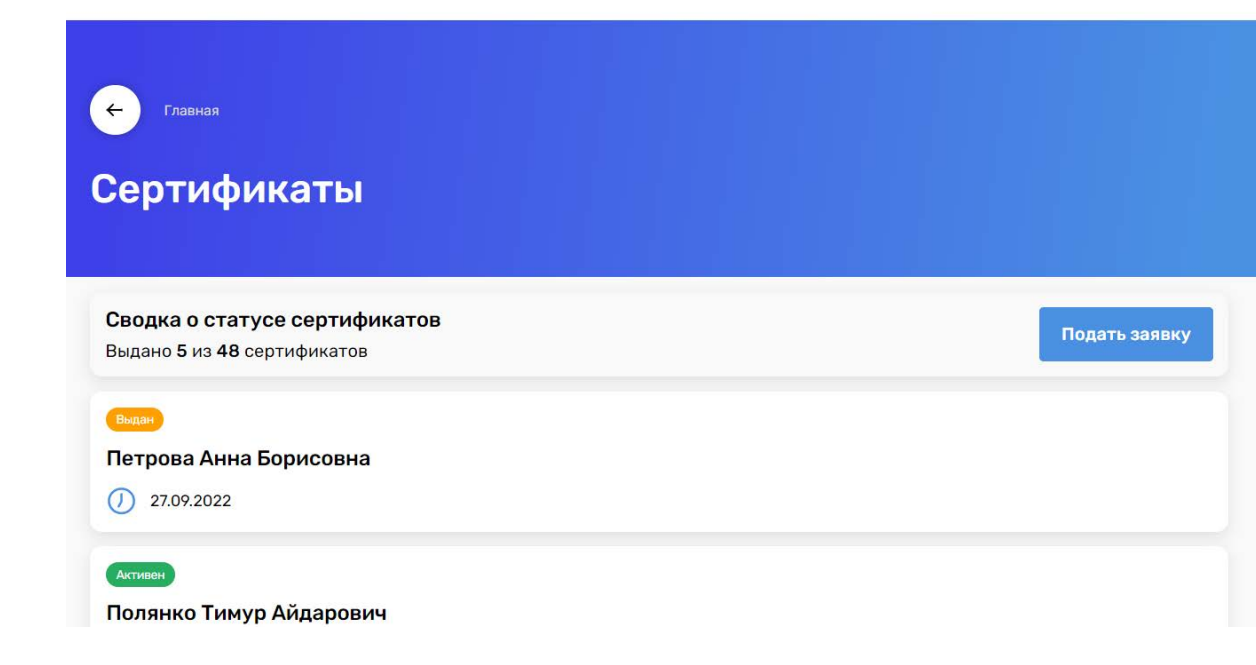

#### Данные заявки

Идентификатор ребенка: 1 ФИО ребенка: Петрова Анна Борисовна Дата рождения: 27.09.2012 Школа: ГБОУ СОШ №78 Класс: 7

#### Данные сертификата

Статус: Выдан Дата выдачи: 27.09.2022 Срок действия: 27.10.2022

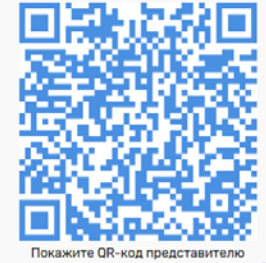

туроператора или поделитесь с ним это

Скачать PDF

Отказаться от сертификата

#### Сведения о государственной услуге

Уникальный номер реестровой записи государственной услуги: 791211.P.50.0.10.80001000 Условия оказания государственной (муниципальной) услуги: Групповая поездка Категория потребителей государственной (муниципальной) услуги: Школьники 5-9 классов общеобразовательных организаций Ленинградской области, обучающиеся в учреждении дополнительного образования Общий объем оказания услуги: Туристический продукт (24 часа, проживание в гостинице не менее 3\*) Объем оказания государственной (муниципальной) услуги: Число потребителей туристического продукта, чел

# Заявка на турпоездку\_шаг 2

#### 2. Выбор поездки (ЕИОП – МЕНЮ – около кнопки Личный кабинет)

| × | Современное образование<br>Ленинградской области | Q Поиск по сайту | Личный кабинет | € | ≡Меню |
|---|--------------------------------------------------|------------------|----------------|---|-------|

#### Изучаем перечень турпоездок на текущий год

| оиск по названию               | ИСТОРИЧЕСКОЕ ПУТЕШЕСТВИЕ «ОТ<br>РУССКОЙ ИЗБЫ ДО ДВОРЦА»                                    | ≡+            |
|--------------------------------|--------------------------------------------------------------------------------------------|---------------|
| Q Поиск по разделу             | 13.10.2022 - 14.10.2022 Мест: 0 из 40<br>Место отправления: г.Луга (ДК, просп. Кирова, 75) | забронировать |
| есто проведения                |                                                                                            |               |
| Выборгский                     | Ленинградская область - колесо истории                                                     | =+            |
| Санкт-Петербург                | 31.10.2022 - 01.11.2022 Мест: 0 из 40                                                      |               |
|                                | Место отправления: Всеволожск                                                              | ЗАБРОНИРОВАТЬ |
| окрытие путевки                |                                                                                            |               |
| Не по сертификату              | Ленинградская область - колесо истории                                                     | =+            |
| По сертификату                 | 19.10.2022 - 20.10.2022 Мест: 0 из 40                                                      |               |
| По сертификату либо деньгами   | Место отправления: Кингиселл                                                               | ЗАБРОНИРОВАТЬ |
| озможность поездки детей с ОВЗ |                                                                                            |               |
| Смещанная группа               | «истории и таины средневекового                                                            | =+            |

## Заявка на турпоездку\_шаг 3

3. После выбора турпоездки, переходим к формированию заявки на

нее – «Забронировать»

Проверяем сведения подаваемой заявки, отправляем ее

Далее работа с туроператором

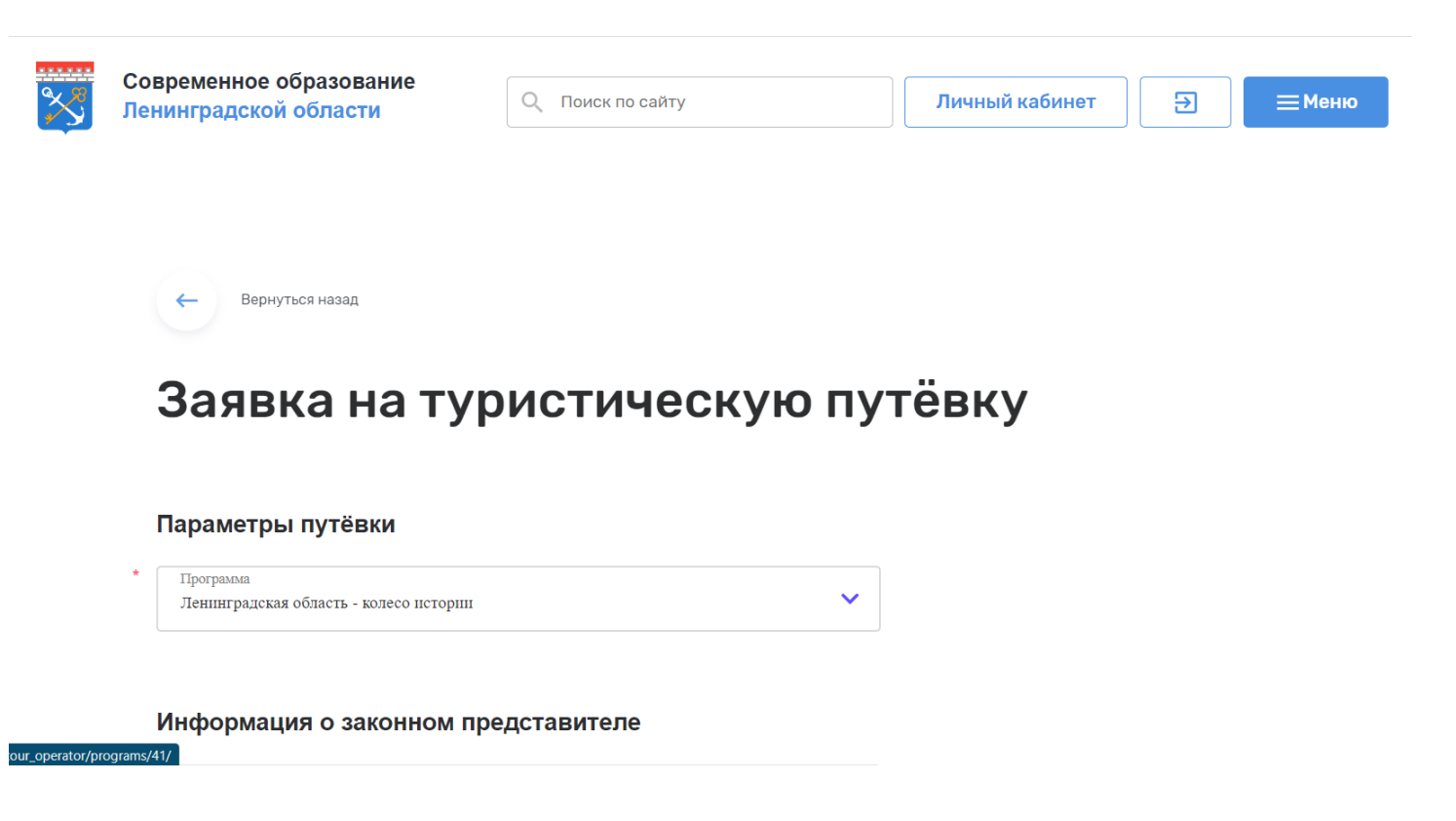